### Addiko Bank

Addiko Mobile Hrvatska

#### mToken - Uputa za korištenje

#### Sadržaj:

| 1.      | UVO  | D                                                | 3      |
|---------|------|--------------------------------------------------|--------|
| 2.      | PREL | JZIMANJE APLIKACIJE                              | 3      |
| 3.      | AKTI | IVACIJA USLUGE                                   | 3      |
| 4.      | REA  | KTIVACIJA MTOKENA                                | 7      |
| 5.<br>5 | ADD  | IKO MOBILE<br>Prijava u aplikaciju Addiko Mobile | 8<br>9 |
| 5       | .2   | Generiranje jednokratne zaporke (tzv. OTP-a)     | 9      |
| 5       | .3   | Prijava u Addiko EBank                           | 10     |
| 5       | .4   | Potpis naloga za plaćanje                        | 11     |

#### 1. Uvod

mToken je autentifikacijsko sredstvo koje služi za pristup internetskom bankarstvu - Addiko EBank za građanstvo i potpis naloga u istoj aplikaciji te idealno zamjenjuje fizički uređaj token.

#### Preduvjeti za korištenje mTokena su:

- ✓ pametni telefon s operativnim sustavom iOS ili Android
- ✓ pristup internetu s mobilnog uređaja

#### Podržani operativni sustavi:

- ✓ Android = 4.1 ili noviji
- ✓ iOS = 8.0 noviji

#### 2. Preuzimanje aplikacije

mToken se inicijalno nalazi unutar naše usluge mobilnog bankarstva - Addiko Mobile. Ako već koristite mobilno bankarstvo, nakon aktiviranja usluge mTokena u poslovnici, on će prilikom Vaše sljedeće prijave u aplikaciju Addiko Mobile biti vidljiv u izborniku pod nazivom "mToken".

Ukoliko još niste korisnik usluge Addiko Mobile, aplikaciju je potrebno preuzeti s internetske trgovine za vaš operativni sustav (korisnici iPhone uređaja aplikaciju preuzimaju s 'App storea' a korisnici Android uređaja s 'Google play storea').

Naziv aplikacije je : Addiko Mobile Hrvatska.

#### 3. Aktivacija usluge

Uslugu mToken moguće je ugovoriti u bilo kojoj poslovnici Addiko banke.

Pri ugovaranju usluge dobit ćete na svoju e-mail adresu korisničko ime i prvi dio zaporke.

Nakon unosa korisničkog imena i prvog djela zaporke u aplikaciju, dobit ćete SMS poruku s jednokratnom zaporkom koju unosite u traženo polje.

Za aktivaciju aplikacije slijedite korake:

- Preuzmite mobilnu aplikaciju (korisnici iPhone uređaja aplikaciju preuzimaju s 'App storea' a korisnici Android uređaja s 'Google play storea')
- Odaberite opciju "Aktivacija"
- Unesite korisničko ime i zaporku iz maila te potvrdite unos (odabir opcije 'Ulaz u aplikaciju')

|                                   | Aktivacija                                                | Aktivacija                                                                            |                                    |  |  |  |  |
|-----------------------------------|-----------------------------------------------------------|---------------------------------------------------------------------------------------|------------------------------------|--|--|--|--|
| Prijavite se korisnički<br>zapork | m imenom i aktivacijskim ključem/<br>iom za otključavanje | Prijavite se korisničkim imenom i aktivacijskim ključem/<br>zaporkom za otključavanje |                                    |  |  |  |  |
| Korisničko ime*                   | Unesite korisničko ime                                    | Korisničko ime*                                                                       | 10001                              |  |  |  |  |
| Zaporka*                          | Unesite zaporku                                           | Zaporka*                                                                              | Test123\$ 💿                        |  |  |  |  |
| Pokaži zapor                      | ku                                                        | Pokaži zaporku Ulaz u aplikaciju                                                      |                                    |  |  |  |  |
| Ula                               | z u aplikaciju                                            | Ulaz u ap                                                                             | likaciju                           |  |  |  |  |
| Ula                               | z u aplikaciju                                            | Ulaz u ap                                                                             | likaciju                           |  |  |  |  |
| Ula<br>Zaboravio                  | i <b>z u aplikaciju</b><br>Ma sam korisničko ime          | Ulaz u ap                                                                             | likaciju                           |  |  |  |  |
| Ula<br>Zaboravio                  | <b>iz u aplikaciju</b><br>Ma sam korisničko ime           | Ulazuap<br>qwert                                                                      | likaciju<br>z u i o p              |  |  |  |  |
| Ula<br>Zaboravic                  | z u aplikaciju<br>√la sam korisničko ime                  | Ulazuap<br>qwert<br>asdfg                                                             | likaciju<br>z u i o p<br>h j k l   |  |  |  |  |
| Ula<br><u>Zaboravic</u>           | <b>z u aplikaciju</b><br>Ala sam korisničko ime           | Ulaz u ap     q   w     r   t     a   s     d   f     g   y     x   c                 | likaciju<br>zuiop<br>hjkl<br>bnm ⊗ |  |  |  |  |

- Nakon unosa korisničkog imena i zaporke SMS-om dolazi jednokratna zaporka
- Zaporku unesite u polje istog naziva i potvrdite unos (odabir opcije 'Potvrdite aktivaciju')

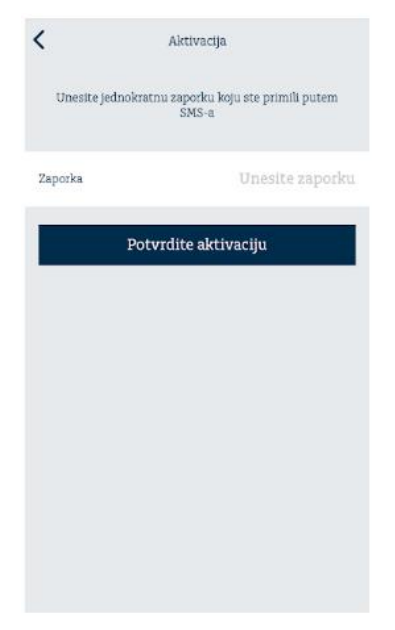

- Definirajte PIN kojeg ćete koristiti prilikom ulaska u Addiko Mobile aplikaciju , odnosno za korištenje mTokena

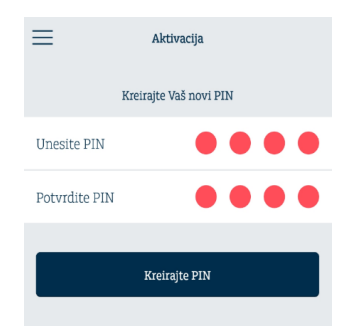

Za prijevu u aplikaciju unosite PIN kojeg ste definirali

Definiranje Zaporke za otključavanje

Zaporka za otključavanje služi kako bi klijenti u slučaju promjene uređaja, unosa krivog PIN-a ili brisanja aplikacije mogli reaktivirati mobilnu aplikaciju bez odlaska u poslovnicu banke.

Nakon ulaska u mobilnu aplikaciju pojavit će se:

- Zaslon s informacijama o Zaporci za otključavanje
- Zaslon za provjeru podatka (e-mail i broj mobitela)
- Zaslon za definiranje Zaporke za otključavanje

| Addiko Bank                                                                                                    | Provjerite svoje kontakt podatke<br>385916                                                                                                    | Definirajte svoju zaporku za<br>otključavanje.                                                                                                    |  |  |  |
|----------------------------------------------------------------------------------------------------|----------------------------------------------------------------------------------------------------|----------------------------------------------------------------------------------------------------|--|--|--|
| 1<br>Poštovani,                                                                                                    | Prikazani broj mobitela nije moguće promijeniti<br>putem aplikacije mobilnog bankarstva. Ako ovo nije<br>broj mobitela koji koristite, molimo posjetite što prije<br>najbižu poslovnicu i zatražite promienu telefonskog                                           | Zaporka mora imati 8 znakova koji<br>uključuju velika i mala slova, brojeve<br>i posebni znak.                                                                                                |  |  |  |
| uveli smo novu funkcionalnost koja će Vam<br>olakšati reaktivaciju Vašeg mobilnog bankarstva u<br>slučaju promjene uređaja, zaključavanja aplikacije                                                      | broja po usluzi Addiko Mobile te ažurirajte sve<br>svoje kontakt podatke.                                                                                                    | Zaporka za otključavanje                                                                                                    |  |  |  |
| i sličnih slučajeva u kojima ste do sada trebali doći<br>u poslovnicu Banke.                                                                                                    | <ul> <li>Email adresa za dostavu korisničkog imena<br/>ukoliko ste ga zaboravili</li> </ul>                                                                                                    | Zaporka                                                                                                    |  |  |  |
| Od sada ćete sami izvršiti reaktivaciju aplikacije<br>pomoću korisničkog imena (dodijelila Vam ga je Banka)<br>i zaporke za otključavanje koju ćete sami definirati.                                      | Email adresa<br>@addiko.c                                                                                                    | Ponovi zaporku za otključavanje<br>Zaporka                                                                                                    |  |  |  |
| Vrlo je važno da Vaši kontakt podaci budu točni jer<br>u suprotnom nećete biti u mogućnosti reaktivirati<br>aplikaciju bez dolaska u poslovnicu. Stoga predlažemo<br>da provjerite svoje kontakt podatke: | Ako želite, email adresu možete promijeniti. Ako nije<br>naveđena, obavezno ju unesite.<br>VAŽNO!<br>Ako promijenite postojeću email adresu, imajte na<br>umu da će od sada to biti jedina email adresa za<br>komunikaciju s Bankom, i sve ostale ugovorene usluge | Pokaži zaporku                                                                                                    |  |  |  |
|                                                                                                    | poput izvadaka po tekućem raćunu i sl.                                                                                                    | <ul> <li>Ako zakujučate in obrisete mobilnu apisaciju</li> <li>mošte samostalno lovršti raktivaciju<br/>korištenjem korisničkog imena i ove zaporke koju<br/>ćete sami definirati.</li> </ul> |  |  |  |
|                                                                                                    | Dalje                                                                                                    | Potvrdi                                                                                                    |  |  |  |

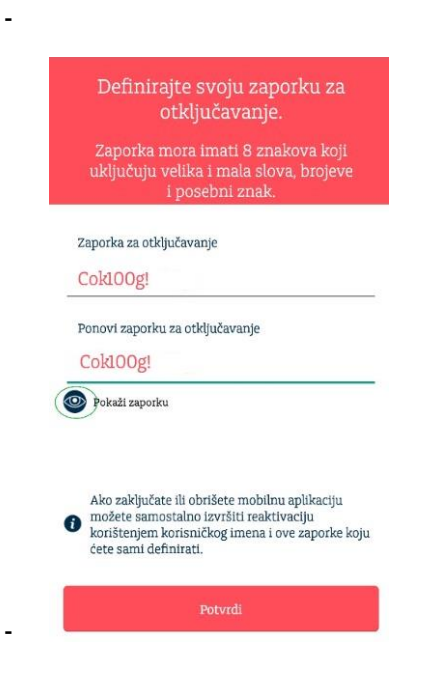

Prilikom reaktivacije aplikacije unosite:

- Korisničko ime
- Zaporku za otključavanje

Nakon unesenih podataka potvrđujete unos opcijom "Potvrdi"

Unutar Addiko Mobile aplikacije u dijelu "Postavke" vidljivo je Korisničko ime te imate mogućnost samostalno promijeniti Zaporku za otključavanje.

Prikaz Korisničkog imena:

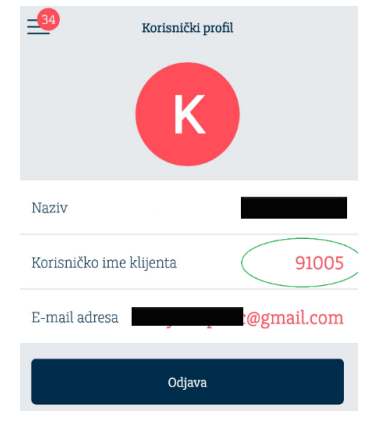

- Zaporku za otključavanje je moguće izmijeniti tako da se najprije unese postojeća Zaporka (koju samo klijent zna), a potom se definira nova (unos je potrebno ponoviti 2 puta)

Ako je klijent zaboravio svoju Zaporku, mora nazvati Kontakt centar te se identificirati točnim odgovorima na nekoliko pitanja, a Kontakt centar će mu resetirati Zaporku i dodijeliti jednokratnu, kako bi je klijent bio u mogućnosti ponovno definirati vlastitu zaporku koju samo on zna.

| Jigurnosne postavke      | Hrvatski | <ul> <li>Definirajte svoju zaporku za<br/>otključavanje.</li> </ul>                                                                                                    |
|--------------------------|----------|----------------------------------------------------------------------------------------------------|
| Promijeni PIN            |          | Zaporka mora imati 8 znakova koji<br>uključuju velika i mala slova, brojeve<br>i posebni znak.                                                                         |
| Zaporka za otključavanje |          | Unesite postojeću zaporku za otključavanje<br>Unesi postojeću zaporku                                                                                                  |
| Deaktiviraj aplikaciju   |          | Zaporka za otključavanje<br>Zaporka                                                                                                    |
|                          |          | Ponovi zaporku za otključavanje<br>Zaporka                                                                                                    |
|                          |          | Dokaži zaporku                                                                                                    |
|                          |          | Ako zaključate ili obrišete mobilnu aplikaciju<br>možete samostalno izvršiti reaktivaciju<br>korištenjem korisničkog imena i ove zaporke koju<br>ćete sami definirati. |
|                          |          | Potvrdi                                                                                                    |

#### 4. Reaktivacija mTokena

Prilikom reaktivacije aplikacije unosite:

- Korisničko ime
- Zaporku za otključavanje

Nakon unesenih podataka potvrđujete unos opcijom "Potvrdi"

Unutar Addiko Mobile aplikacije u dijelu "Postavke" vidljivo je Korisničko ime te imate mogućnost samostalno promijeniti Zaporku za otključavanje.

Prikaz Korisničkog imena:

| Korisnički profil       |            |  |  |  |  |  |  |
|-------------------------|------------|--|--|--|--|--|--|
| Naziv                   |            |  |  |  |  |  |  |
| Korisničko ime klijenta | 91005      |  |  |  |  |  |  |
| E-mail adresa           | @gmail.com |  |  |  |  |  |  |
| Odjava                  |            |  |  |  |  |  |  |

- Zaporku za otključavanje je moguće izmijeniti tako da se najprije unese postojeća Zaporka (koju samo klijent zna), a potom se definira nova (unos je potrebno ponoviti 2 puta)

Ako ste zaboravili svoju Zaporku, potrebno je nazvati Kontakt centar te se identificirati točnim odgovorima na nekoliko pitanja, a Kontakt centar će Vam resetirati Zaporku i dodijeliti jednokratnu, kako bi bili u mogućnosti ponovno definirati vlastitu.

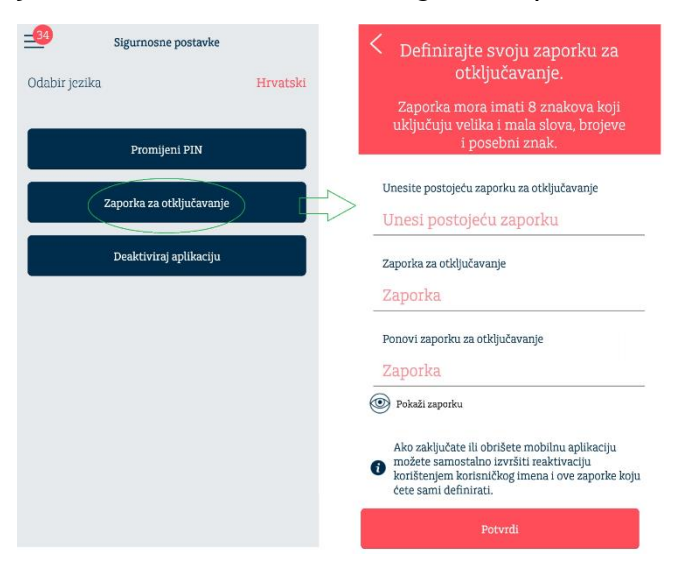

#### 5. Addiko Mobile

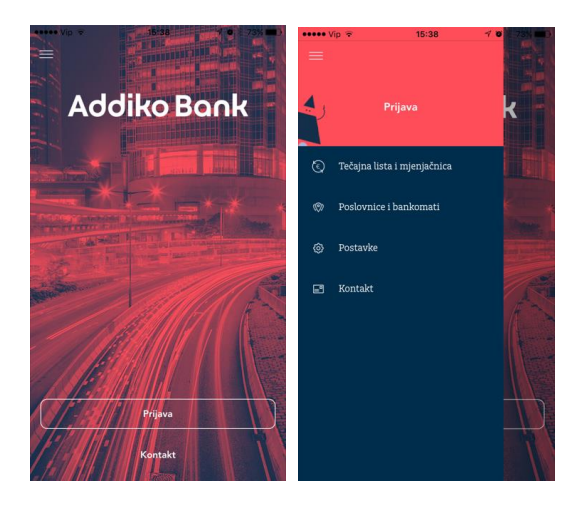

Aplikacija je dostupna na hrvatskom i engleskom jeziku.

Jezik je moguće promijeniti u općim postavkama aplikacije koje se nalaze unutar izbornika 'Postavke'.

Početna strana omogućava pristup javno dostupnim podacima, a odabirom gumba 'Prijava' pristupate svojoj aplikaciji mobilnog bankarstva, Addiko Mobile za građanstvo.

#### 5.1 Prijava u aplikaciju Addiko Mobile

Pokrenite aplikaciju, odaberite gumb "Prijava" i unesite PIN koji ste definirali prilikom aktiviranja usluge.

Nakon što ste se uspješno prijavili u aplikaciju Addiko Mobile, a nemate aktivnu uslugu mobilnog bankarstva, na ekranu se prikazuju opcije mToken funkcionalnosti:

- Generiraj OTP
- Potpiši nalog za plaćanje

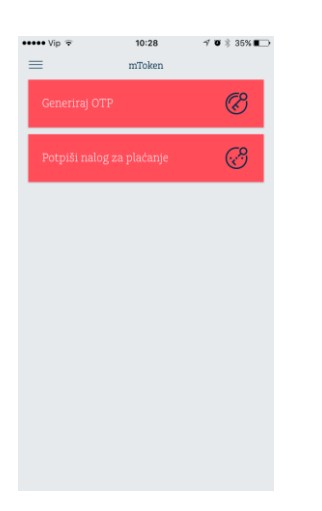

Ako od ranije imate aktivnu uslugu Addiko Mobile, mToken će biti vidljiv unutar izbornika već pri sljedećoj prijavi u aplikaciju.

#### 5.2 Generiranje jednokratne zaporke (tzv. OTP-a)

OTP (One Time Password) je jednokratna zaporka koja se koristi za prijavu (autentifikaciju) u Addiko EBank aplikaciju za internetsko bankarstvo.

Odaberite 'Generiraj OTP', unesete PIN i na zaslonu će se prikazati OTP. Kod prijave u internetsko bankarstvo - Addiko EBank, onesite ovaj OTP odnosno jednokratnu zaporku za pristup.

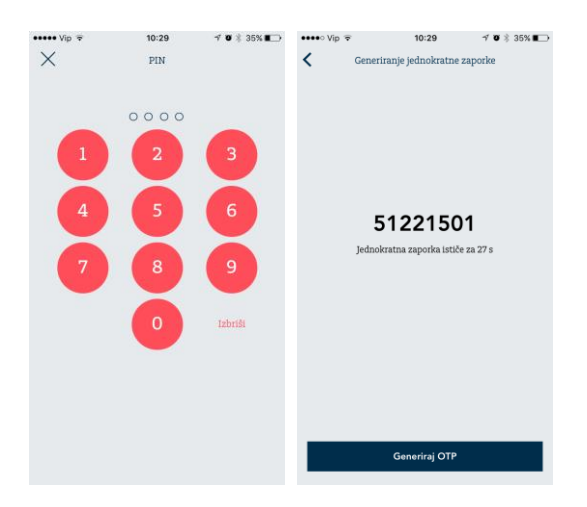

#### 5.3 Prijava u Addiko EBank

U aplikaciju Addiko EBank prijavljujete se putem internetske stranice: <u>https://www.addiko.hr/</u>.

Za prijavu pomoću mTokena, u dijelu za Građanstvo odaberite gumb 'mToken':

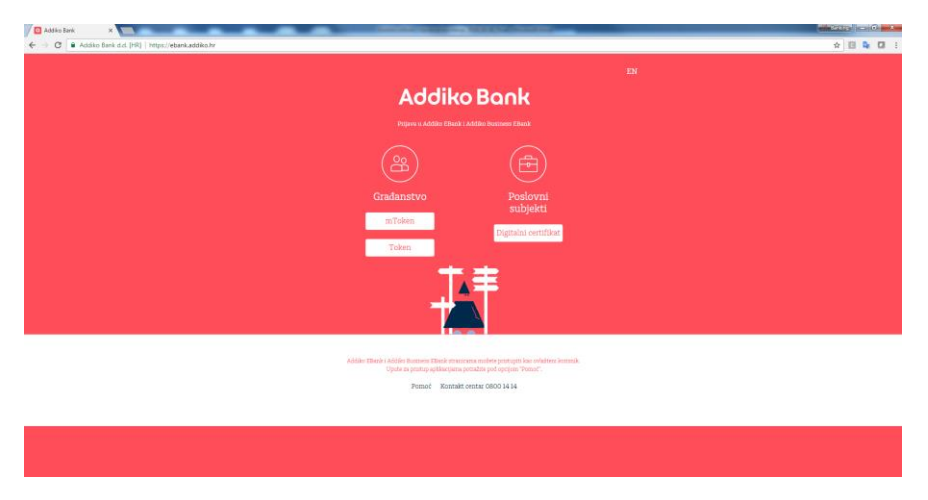

Nakon što ste odabrali mToken, otvara Vam se novi ekran za unos korisničkih podataka.

Unesite Korisničko ime koje Vam je dodijelila Banka i jednokratnu zaporku (OTP) koju je kreirao mToken te kliknite na gumb 'Prijava'.

| EN<br>Addiko Bank<br>Piper u Addie Eleck                                                                                                    |  |  |  |  |  |
|----------------------------------------------------------------------------------------------------|--|--|--|--|--|
| Constantion inse<br>Expendia<br>Gradianstvo<br>Prijava<br>Prijava                                                                                                    |  |  |  |  |  |
| Addie Elsaki Addie busiese Elsaki traszinana nobet portugiti ka ovlatera konstik.<br>Upute za printup spikarijema portakit portugiti venot".<br>Pormot Konstakt centrat 08000 14 14 |  |  |  |  |  |
|                                                                                                    |  |  |  |  |  |

Ako su korisnički podaci uspješno uneseni, otvorit će vam se početna strana aplikacije internetskog bankarstva Addiko EBank.

#### 5.4 Potpis naloga za plaćanje

Provjera potpisa se radi kako bi se dodatno povećala sigurnost Vaših podataka na internetu. Unesite nalog i kliknite na gumb Potpiši, a Addiko EBank će na temelju podataka koje ste unijeli na nalog kreirati Zaporku 1.

| Addiko Bank        | Hrvatski <del>*</del>       |                                                |                       |                               |                         |                         |  |
|--------------------|-----------------------------|------------------------------------------------|-----------------------|-------------------------------|-------------------------|-------------------------|--|
| n Početna stranica | Potpisivanje j              | plaćanja                                       |                       |                               |                         |                         |  |
| 💷 Računi i Kartice | S računa                    | Na račun                                       | Svrha uplate          | Iznos                         | Datum                   | Datum                   |  |
| 🕞 Plaćanja 🙃       | 3200408388 HRK              | HR6523300031100205901                          | Test                  | 100,00 HRK                    | kreiranja<br>14.03.2017 | izvīšenja<br>14.03.2017 |  |
| <li>Štednja</li>   | Uključite token - unesite P | IN 1 odmah na prazan ekran (piše               | samo CHAL na vrhu) ur | esite broj koji je ispisan na | ekranu 'Zaporka 1', 1 k | liknite na gumb         |  |
| Krediti            | Zaporka 1 (unosi se u toker | aku z koju je potrebno prepisati<br>a) Zaporka | 2 (12 tokena)         | ste zavisiu akciju, odabent   |                         |                         |  |
| Investicije        | 12345678                    |                                                |                       |                               |                         |                         |  |
| Postavke           |                             |                                                |                       |                               |                         |                         |  |
| Poruke 13          |                             |                                                |                       |                               |                         |                         |  |
| O<br>O Djelatnici  |                             |                                                |                       |                               |                         |                         |  |

Zaporka 1 se upisuje u mToken, u polje jednakog naziva. Odabirom gumba 'Izračunaj Zaporku 2' i unosa PIN-a, na zaslonu mobilne aplikacije prikazuje se Zaporka 2 koju trebate prepisati u istoimeno polje na ekranu aplikacije za internetsko bankarstvo - Addiko EBank.

| ••••• Vip *                                                                 | 10:29<br>Potpis platnog nal                                                                                                    | √ Ø \$ 35% ∎⊃<br>oga                                                                                                   | •••••• Vip ₹ | 10:29<br>PIN | ≁ 0 \$ 35% ∎⊃ | •••••• Vip 🗢                                                                                            | 10:29<br>otpis platnog naloga                                                                                                    | ≠ 0 \$ 35% <b>E</b> ⊃                                                                               |
|-----------------------------------------------------------------------------|----------------------------------------------------------------------------------------------------|----------------------------------------------------------------------------------------------------|--------------|--------------|---------------|----------------------------------------------------------------------------------------------------|----------------------------------------------------------------------------------------------------|----------------------------------------------------------------------------------------------------|
| Zaporka 1 (EB                                                               | ank)                                                                                                    | 12345678 💿                                                                                                    |              |              |               | Zaporka 1 (EBank)                                                                                       |                                                                                                    | 12345678                                                                                            |
|                                                                             |                                                                                                    |                                                                                                    |              | 2            | 3             | 2                                                                                                    | Zaporka 2                                                                                                    | <b>5</b>                                                                                            |
| Na temelj<br>aplikacija Ao<br>potrebno pi<br>toga odaberit<br>zaporku. Tu z | u podataka koje ste unij<br>ldiko EBank aplikacija k<br>repisati u polje 'Zaporka<br>e gumb 'Izračunaj', a mT<br>aporku unesite u polje '7<br>EBank. | elu u platni nalog,<br>reira zaporku koju je<br>1' u mToken. Nakon<br>oken će kreirati novu<br>Zaporka 2' u aplikaciji | 4            | 5            | 6             | Na temelju poda<br>aplikacija Addiko I<br>potrebno prepisat<br>toga odaberite gum<br>zaporku. Tu zapork | ataka koje ste unijelu<br>IBank aplikacija kreir<br>ti u polje 'Zaporka I' u<br>b 'Izračunaj', a mToke<br>u unesite u polje 'Zap<br>EBank. | u platni nalog,<br>a zaporku koju je<br>mToken. Nakon<br>n će kreirati novu<br>orka 2' u splikaciji |
|                                                                             | Izračunaj Zaporku                                                                                                    | u 2                                                                                                    |              | 0            | Izbriši       |                                                                                                    | Novi unos                                                                                                    |                                                                                                    |
| 1                                                                           | 2<br>                                                                                                    | 3<br>DEF                                                                                                    |              |              |               |                                                                                                    |                                                                                                    |                                                                                                    |
| <b>4</b><br><sub>вні</sub>                                                  | 5<br>JKL                                                                                                    | 6<br>MNO                                                                                                    |              |              |               |                                                                                                    |                                                                                                    |                                                                                                    |
| 7<br>PORS                                                                   | 8<br>TUV                                                                                                    | 9<br>wxyz                                                                                                    |              |              |               |                                                                                                    |                                                                                                    |                                                                                                    |
|                                                                             | 0                                                                                                    | $\overline{\mathbf{x}}$                                                                                                |              |              |               |                                                                                                    |                                                                                                    |                                                                                                    |

Nakon što unesete obje zaporke, aplikacija Addiko EBank ih provjerava. Ako je verifikacija uspješna, nalog će biti uspješno potpisan. U suprotnom, dobit ćete informaciju da potpis nije valjan te da ga je potrebno ponoviti.